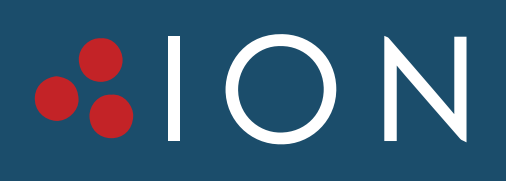

F18 IOT App Quick Start

info@ionups.com.au www.ionups.com.au P: 1300 700 805

### **Download APP and Start**

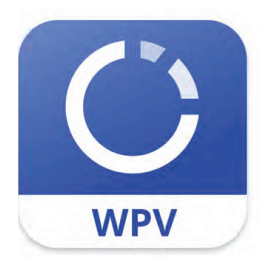

WinPower View

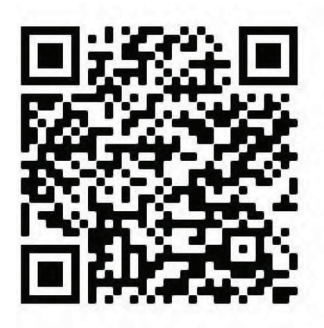

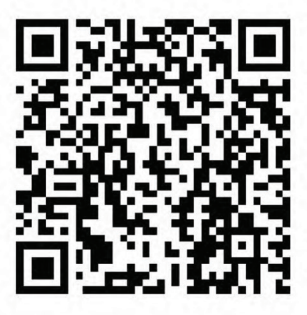

Android QR Code

iOS QR Code

- Search the WinPower View in APP store or scan the QR code for downloading and installing
- Register an account
- Log in the APP

### Homepage

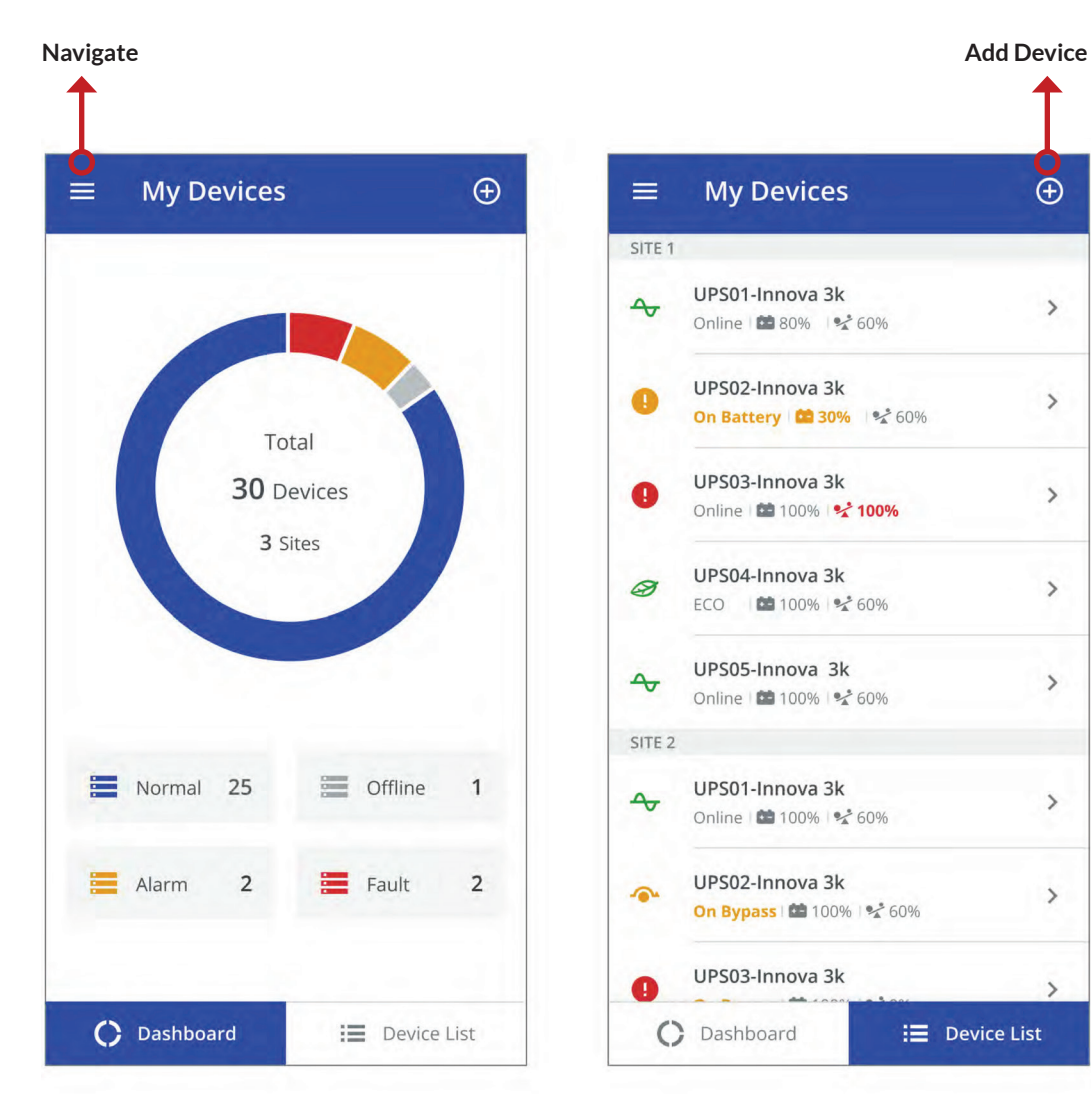

- View the status of added devices
- Tap the device bar to view details
- Long press the device bar to delete device
- Tap 🗮 to overlay navigation bar
- Tap 🛨 to add device

### **Device Details**

**Remove or Rename Device** UPS01 < 80% Battery 70min Online 60% A Status Load Load 1800W Output 220V 50Hz 30A Input 220V 50Hz Load Segment 1 On Load Segment 2 Off

| < UPS01<br>Site 1                    |      | :                  |
|--------------------------------------|------|--------------------|
| <b>↔</b> Online<br><sub>Status</sub> |      | <b>60%</b><br>Load |
| Load                                 |      | 1800W              |
| Output                               | 220V | 50Hz 30A           |
| Input                                |      | 220V 50Hz          |
| Load Segment 1                       |      | On                 |
| Load Segment 2                       |      | Off                |
| Device Information                   |      |                    |
| Device Description                   |      |                    |
| Active Alarms                        |      |                    |
| Event Logs                           |      |                    |

- View device detail data
- If no data, please check the device's network and IoT status on its HMI
- Tap to remove/rename device

## Add Device

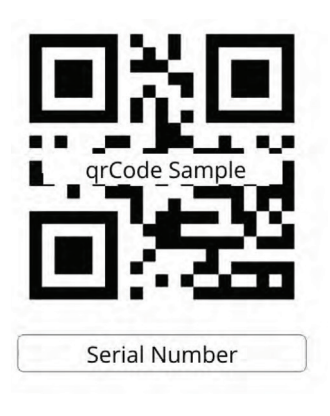

#### < Add Device

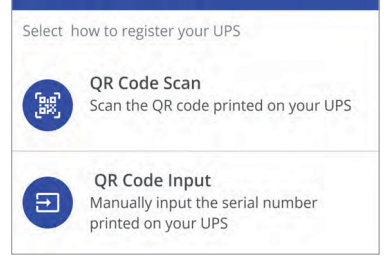

• Find the QR code label on the machine

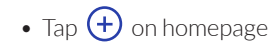

• Select scan or enter the serial number

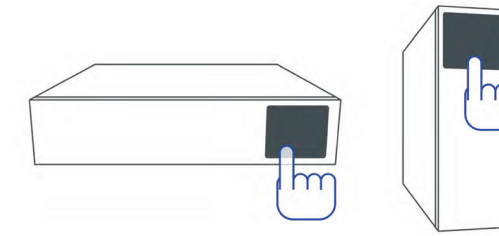

- Connect the device to the network
- Power on
- Operate device's HMI, select IoT function enabled

#### Add Device

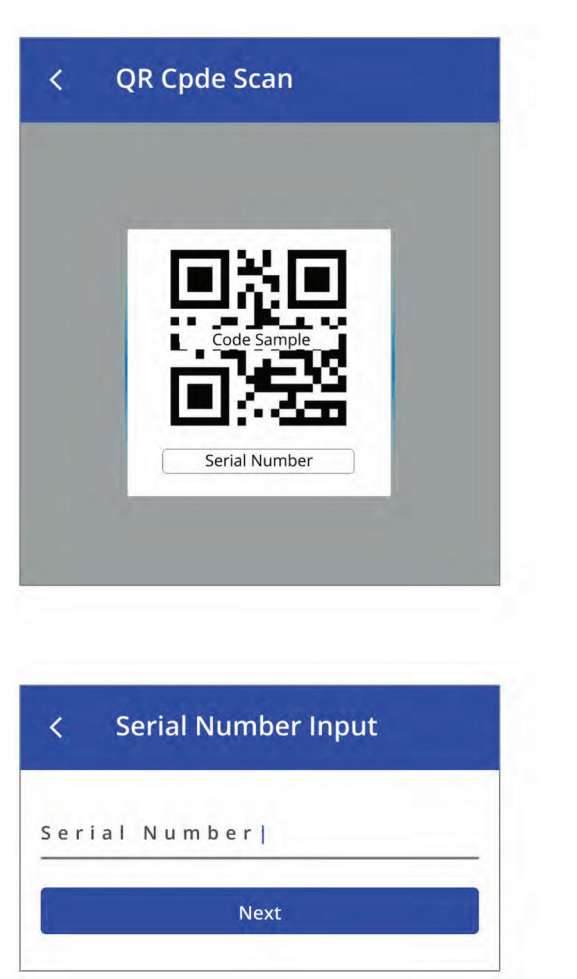

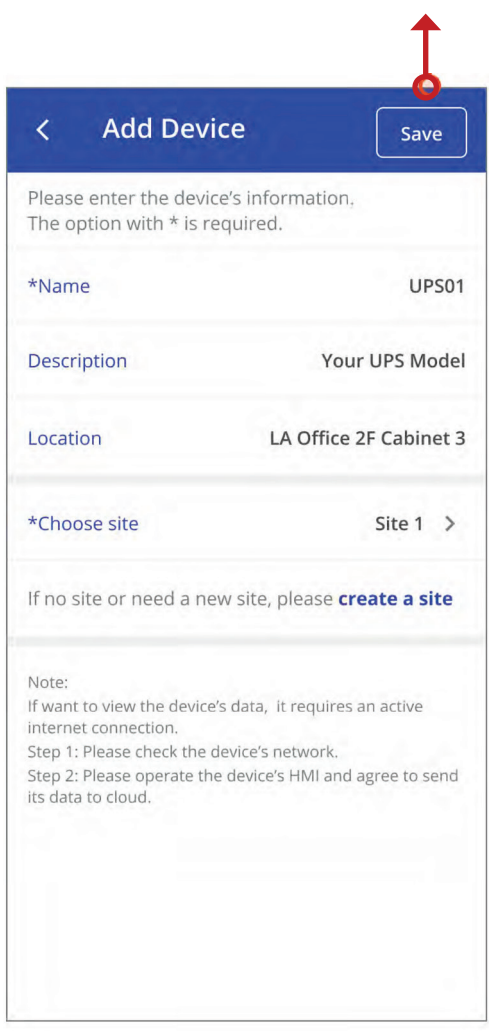

Save Device

- Scan or enter the S/N barcode
- Edit the device's name and description
- Choose or create a site for the device

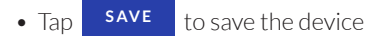

# Navigation Bar

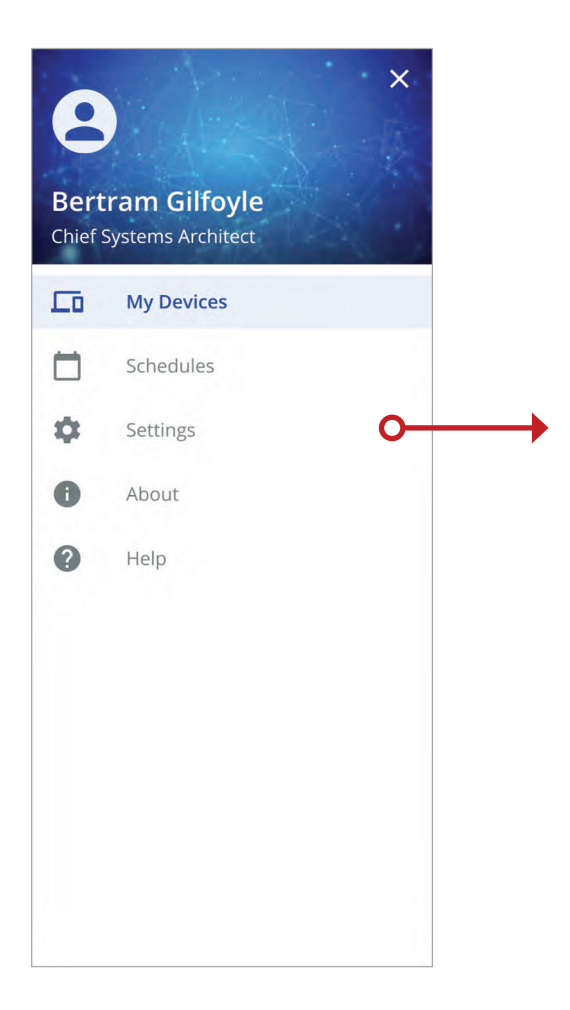

- Tap 🗮 on top left corner to overlay navigation bar
- Navigate to different areas

# Schedules

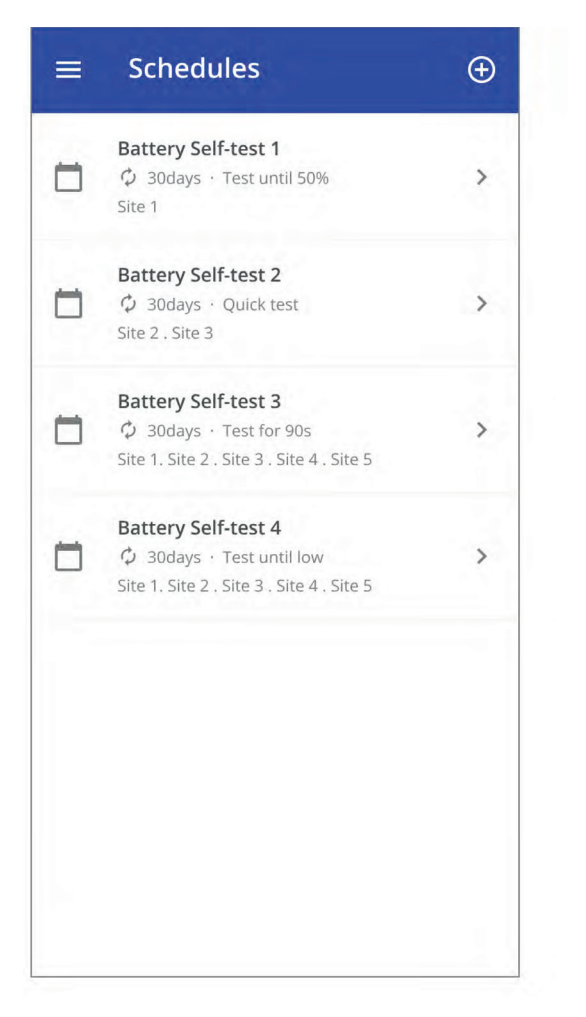

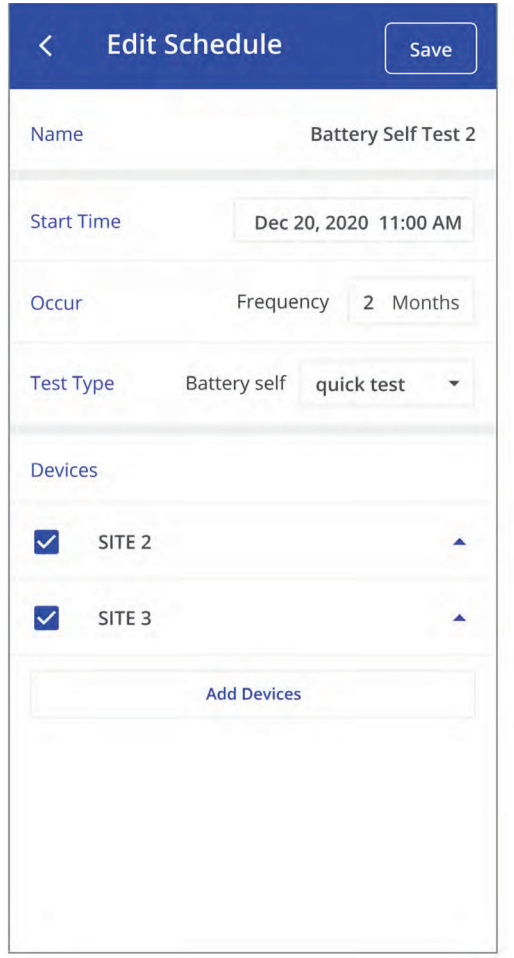

- Tap 🕀 to add battery test schedule
- Tap schedule bar to edit schedule
- Long press schedule bar to delete

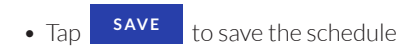

# Settings

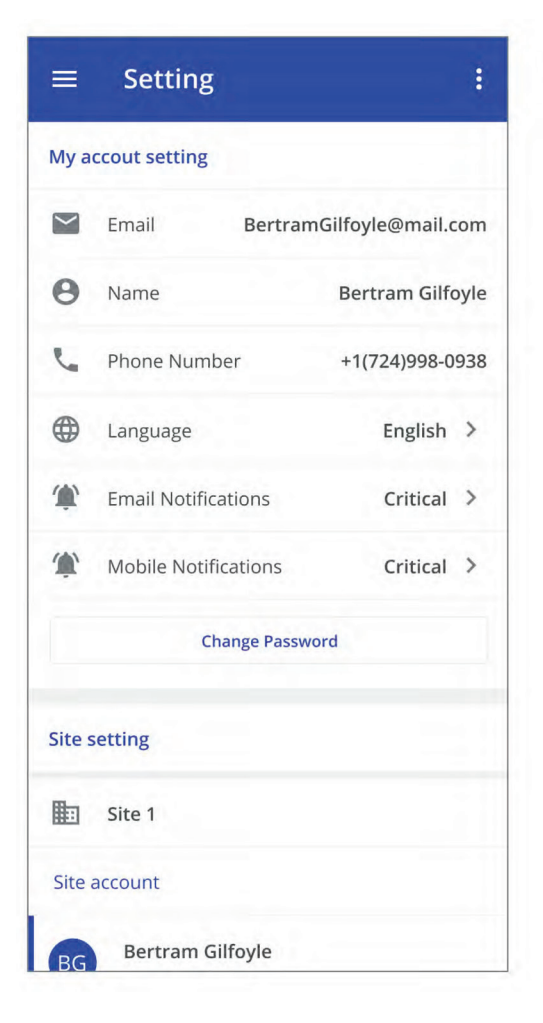

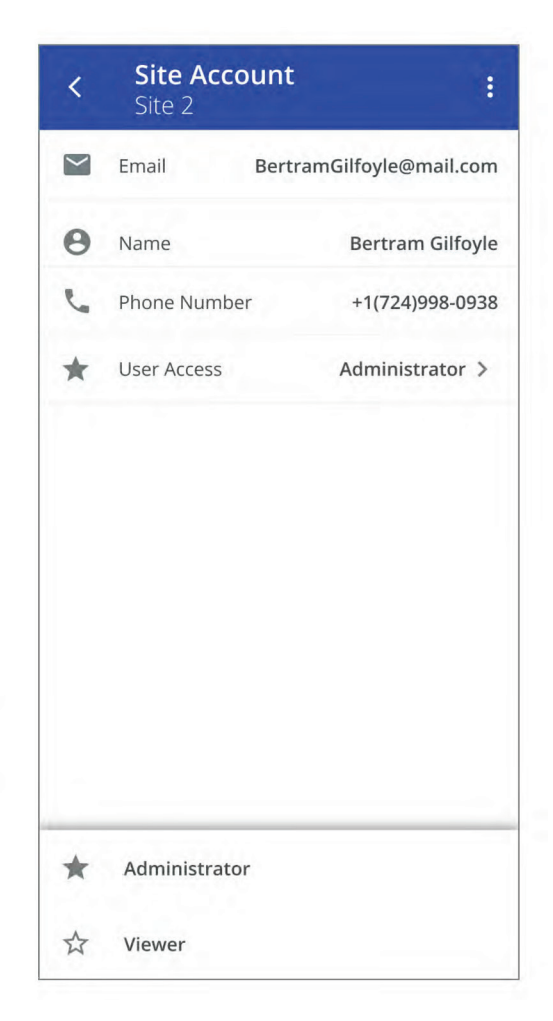

- Account setting
- Create/remove/edit site
- Invite/remove user
- Account access control

## About & Help

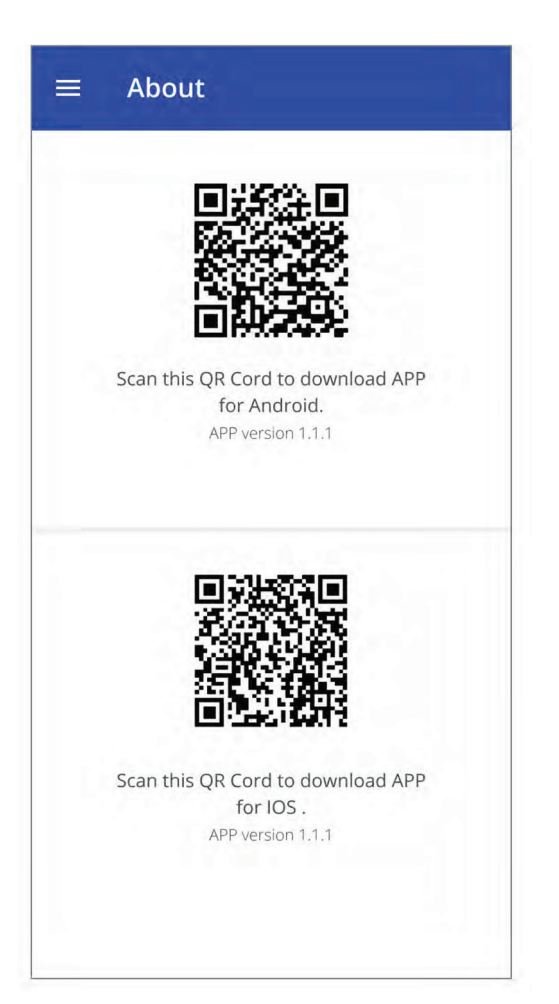

- Share APP QR code
- Tap Help bar on the navigation bar to view the APP guidance